## Using DUO with the VPN

1. Open Cisco AnyConnect Secure Mobility Client software.

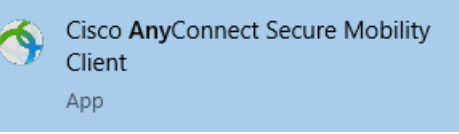

2. Enter *vpn.cgu.edu* into the window and click *Connect*.

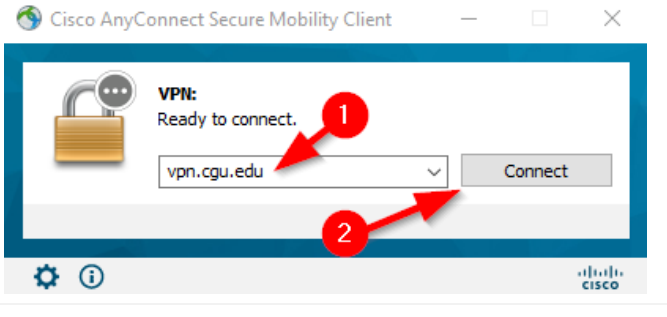

3. Select the VPN group you wish to use, enter your username (not your email address) and enter your password.

| Group:       | WorkFromHome |
|--------------|--------------|
| Username:    | doej1234     |
| Password:    | ******       |
| Second Passv | vord: ****   |

In the Second Password field, use the following text (without the quotes) to utilize multifactor authentication.
 "push" – sends a DUO app push to your enrolled mobile phone
 "call" – calls your enrolled phone

| S Cisco AnyConnect   vpn.cgu.edu |   |                     |                       |  |
|----------------------------------|---|---------------------|-----------------------|--|
|                                  |   | Please enter your u | sername and password. |  |
|                                  | _ | Group:              | WorkFromHome ~        |  |
|                                  |   | Username:           | doej1234              |  |
|                                  |   | Password:           | ******                |  |
|                                  |   | Second Password:    | **** 1                |  |
|                                  |   |                     | OK Cancel             |  |
|                                  |   |                     |                       |  |

5. Click *OK* and you will be prompted to complete a DUO multifactor authentication using the DUO app on your mobile phone or a call placed to your phone based on your election in the *Second Password* field.

| 🕙 Cisco | o AnyConnect   vpn.cgu.edu >             |              |        |
|---------|------------------------------------------|--------------|--------|
|         | Please enter your username and password. |              |        |
| _       | Group:                                   | WorkFromHome | $\sim$ |
|         | Username:                                | doej1234     |        |
|         | Password:                                | *******      |        |
|         | Second Password:                         | ****         |        |
|         | 0                                        | OK Cancel    |        |

DUO Apple iOS Mobile App Push Example:

| Ξ                                                                                                    |                          |  |  |  |
|----------------------------------------------------------------------------------------------------|--------------------------|--|--|--|
| Settings                                                                                                    |                          |  |  |  |
| Accounts                                                                                                    |                          |  |  |  |
| Backup third-pa                                                                                                    | rty accounts             |  |  |  |
| Set a recovery password to reconnect your third-party accounts.                                                                                                    |                          |  |  |  |
| <ul> <li>Claremont<br/>Graduate<br/>University</li> <li>Are you logging</li> <li>SSL VPN?</li> </ul>                                                                                                    | g in to <b>Cisco ASA</b> |  |  |  |
| © 10:51 AM                                                                                                    | •                        |  |  |  |
| ^ (Contraction of the second second s | ocgu.edu                 |  |  |  |
| Deny                                                                                                    | Approve                  |  |  |  |